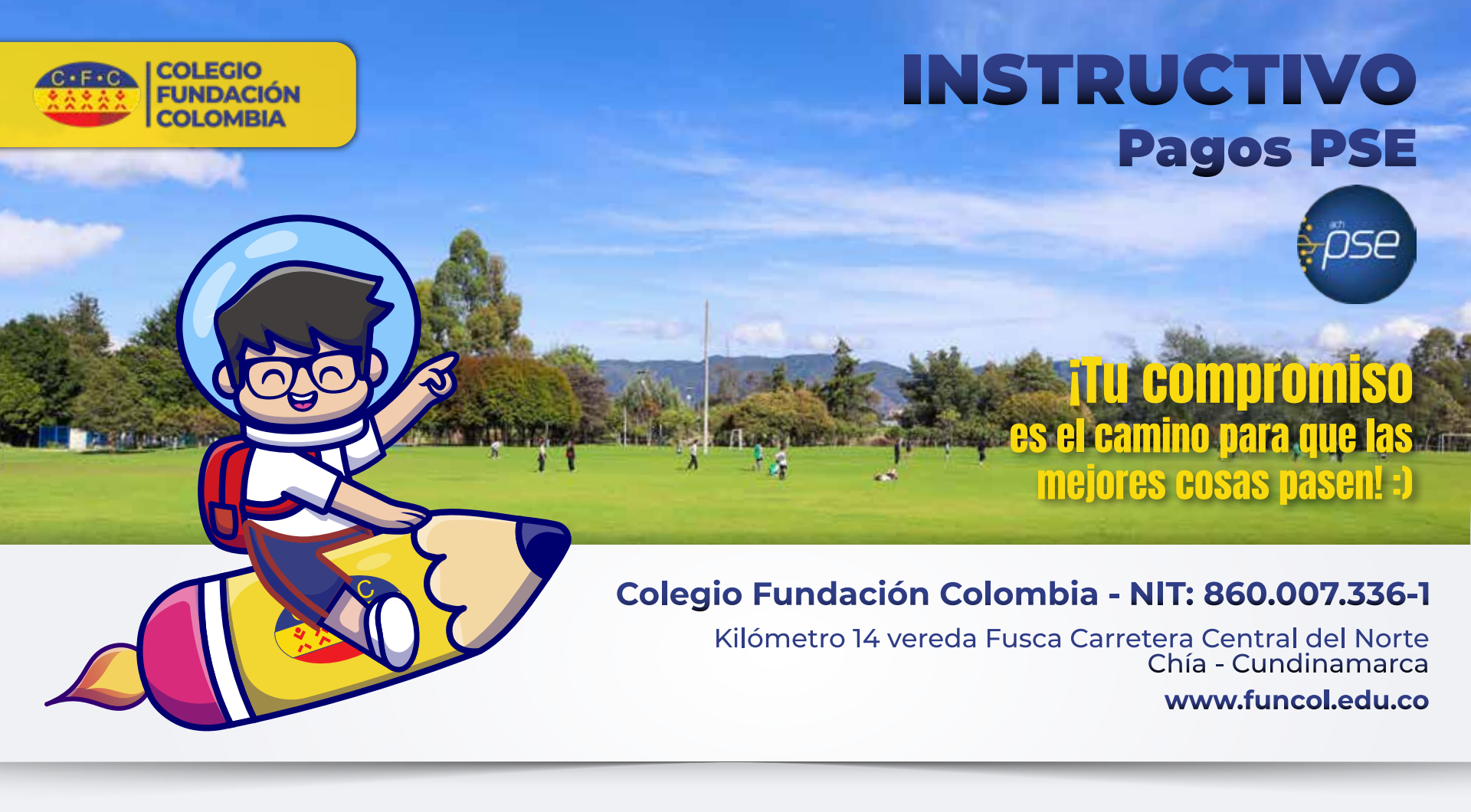

ingrese a: www.funcol.edu.co/cibercolegios

# cibercolegios

TECNOLOSÍA PARA SERES HUMANOS

### Ingreso Cibercolegios

Manual para obtener usuario y clave de Cibercolegios

Paso a paso para realizar pagos PSE Cibercolegios

#### Manual estudiante

#### Manual acudiente

Ingrese su usuario y contraseña

| LOGIN              |  |  |  |  |
|--------------------|--|--|--|--|
| PASSWORD           |  |  |  |  |
| OLVIDE MI PASSWORD |  |  |  |  |

Login

Digite el usuario asignado a nombre del acudiente responsable.

### Password

Digite la contraseña que usted haya designado para ingresar o la temporal brindada por soporte.

En caso de no conocer su usuario y/o contraseña, visualice el manual que se encuentra en el primer punto y siga los pasos.

En caso de persistir la novedad, comuníquese al correo: soporte@funcol.edu.co adjuntando los siguientes datos: Número de identificación y nombre completo de acudiente responsable, nombre completo, tipo de identificación, número de identificación y grado al que se encuentra matriculado el estudiante.

Ingrese a la opción "Pagos electrónicos"

Una vez ingrese a la plataforma, en la opción de Pagos Electrónicos encontrará los pagos que le fueron cargados y que se encuentran pendientes por realizar, para ver el detalle, seleccione la opción de "Pagos nuevos por realizar".

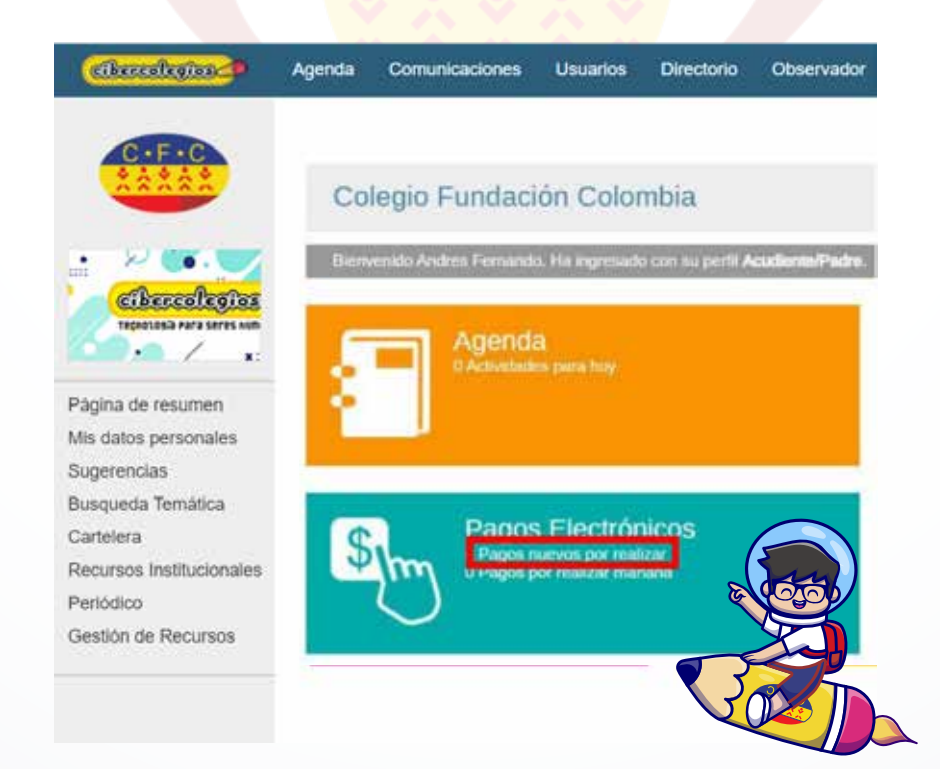

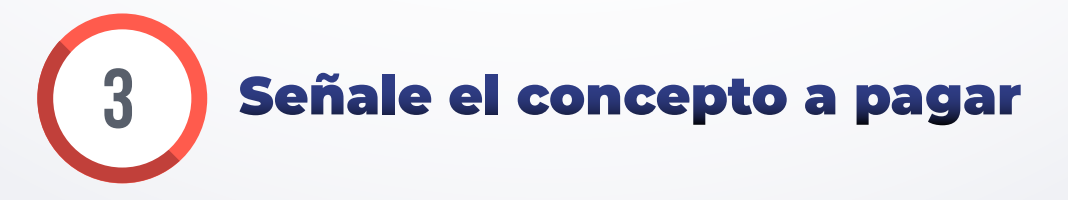

Una vez ingrese, visualizará el o los pagos que puede realizar, en este ejemplo COSTO EDUCATIVO AUTORIZACIONES (Mes Actual) donde le da clic sobre el concepto a pagar como se muestra a continuación

| PAGOS ELECTRONICOS                         |                               |                      |              |  |  |  |  |
|--------------------------------------------|-------------------------------|----------------------|--------------|--|--|--|--|
| Facturas por pagar                         |                               |                      |              |  |  |  |  |
| CONCEPTO                                   | ESTUDIANTE                    | FECHA LIMITE DE PAGO | VALOR        |  |  |  |  |
| COSTO EDUCATIVO AUTORIZACIONES MES FEBRERO | Julian Camilo Cepeda Cardenas | 28/02/2021           | \$908,890.00 |  |  |  |  |
|                                            |                               |                      |              |  |  |  |  |

## Luego de ello podrá visualizar el concepto de pago seleccionado anteriormente. Allí encontrará la información correspondiente a el (la) estudiante, el concepto, el valor a pagar y el botón de Pagar.

| \$            | PAGOS ELECTRONICOS           |                            |
|---------------|------------------------------|----------------------------|
|               | FACTURA / RECIBO No.         |                            |
| Nombre:       |                              |                            |
| Programa:     |                              |                            |
| Grado:        |                              |                            |
| Curso:        |                              |                            |
|               | DATOS DEL PAGO               |                            |
| Concepto      | PAGO SIN SEGURO ESCOLAR 2021 |                            |
| Total a pagar | \$279,110.00                 |                            |
| pse           |                              | CANCELAR IMPRIMER CANCELAR |
|               |                              |                            |
|               |                              |                            |

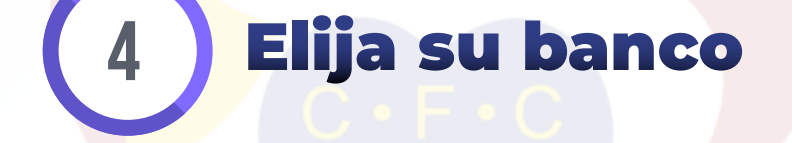

Una vez que se ingresa al pago cargado anteriormente podrá seleccionar el banco de su preferencia, el tipo de persona que aplique y dar clic en el botón Pagar, como se evidencia en la siguiente ventana:

| PAGOS ELECTRÓNICOS                                                                                                    |        |
|----------------------------------------------------------------------------------------------------|--------|
| SELECCION DE BANCO                                                                                                    |        |
| Por favor seleccione el banco desde el cual desea realizar el pago, el tipo de persona que realiza el pago y finalmente presione el botón <b>PAGAR POR PSE</b> |        |
| A continuación seleccione su banco 🗸                                                                                                    |        |
| Tipo de persona                                                                                                    |        |
| Natural O Jurídica                                                                                                    |        |
| PAGAR CANCELAR                                                                                                    | Rector |
|                                                                                                    |        |
|                                                                                                    | RONT   |

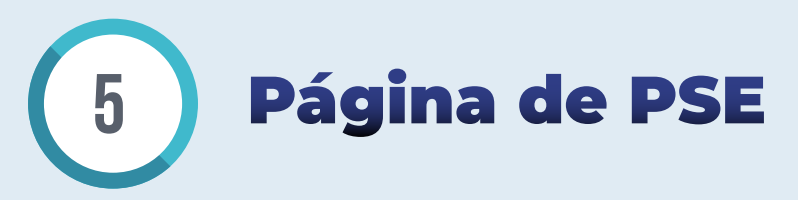

Luego de seleccionar el banco de su preferencia, favor digitar el correo registrado ante PSE, para realizar sus pagos y ser notificados de los mismos y por último dar clic en el botón Ir al Banco

| pse    | Fácil, rápido y seguro    |                            | Conoce los<br>de registrarte |
|--------|---------------------------|----------------------------|------------------------------|
|        | PSE - Pagos Seguros e     | en Línea / Persona Natural |                              |
|        | Persona natural           | Persona juridica           |                              |
|        | Soy un usuario registrado | Quiero registrarme ahora   |                              |
| E-mail | E-mail registrado en PSE  |                            |                              |
| Regre  | sar al comercio           | In al Banco                |                              |

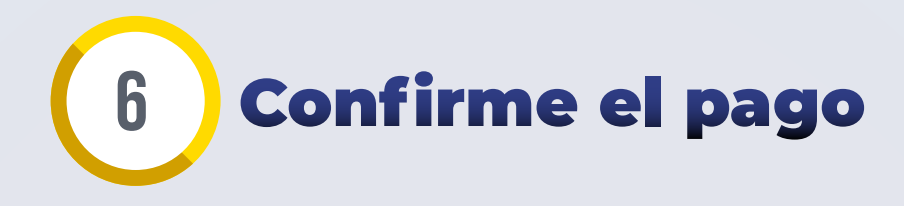

Después de realizar el respectivo ingreso en su entidad bancaria y haber realizado el proceso del pago, la plataforma le permitirá visualizar la siguiente información:

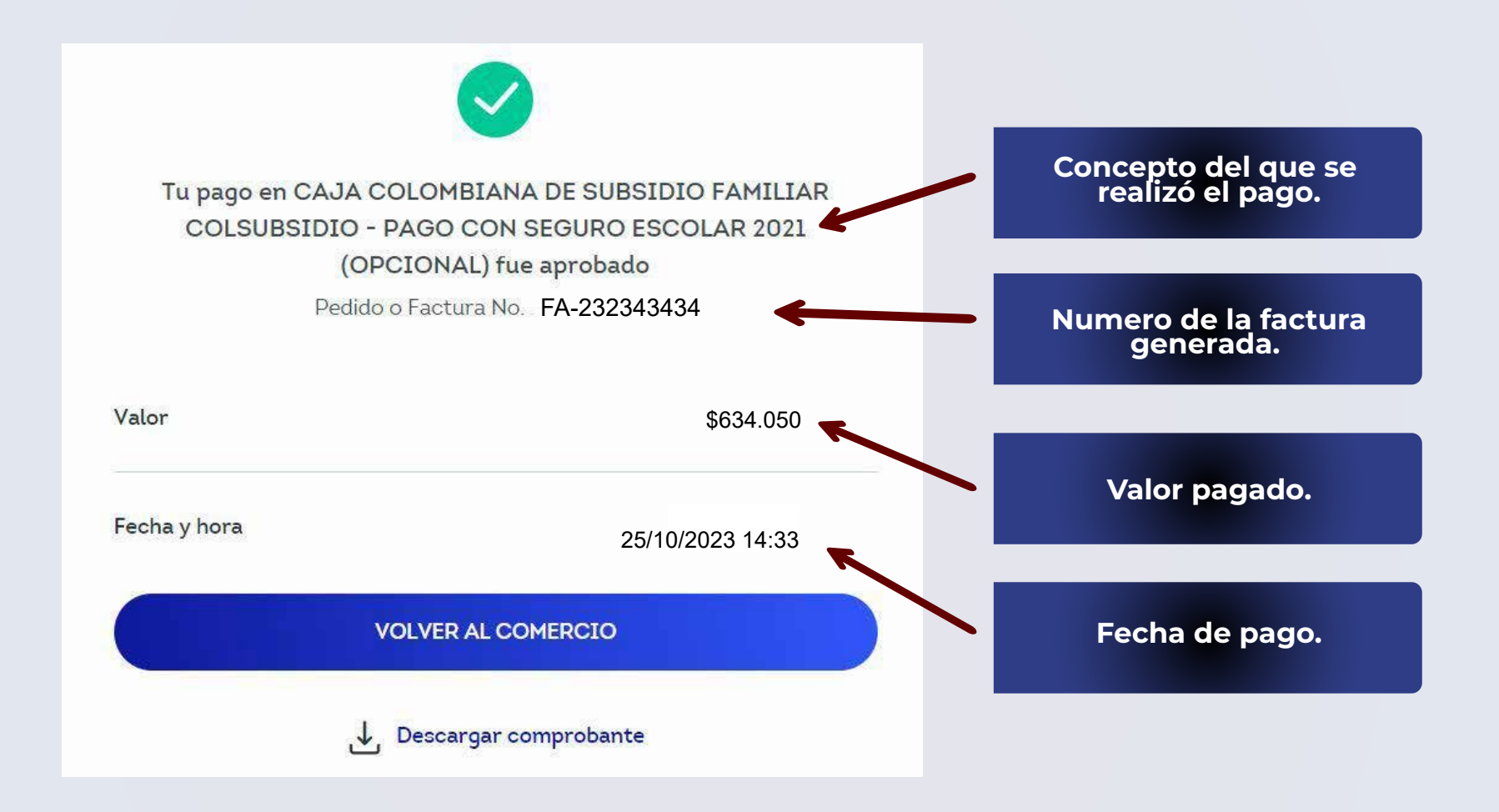

Con este proceso ya se verá reflejado el pago ante la institución educativa, si presenta algún inconveniente con la información o el valor del pago, **por favor contactar con tesorería** en horario de lunes a viernes de **7:00 am a 4:00 pm**, por medio del correo: **aracelycortina@funcol.edu.co** 

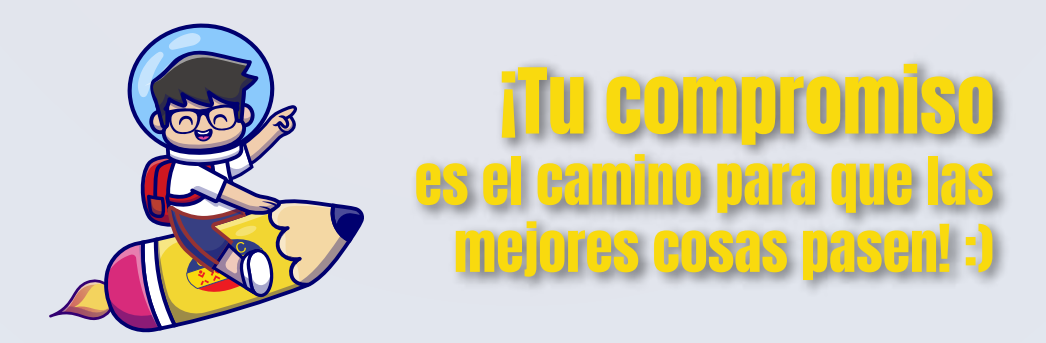

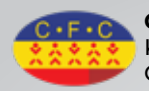

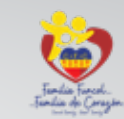

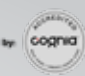